## Eclipse 常用设置

1、调整代码编辑区字体字号

Eclipse 的代码编辑区,默认字号是比较小的,如图1所示。

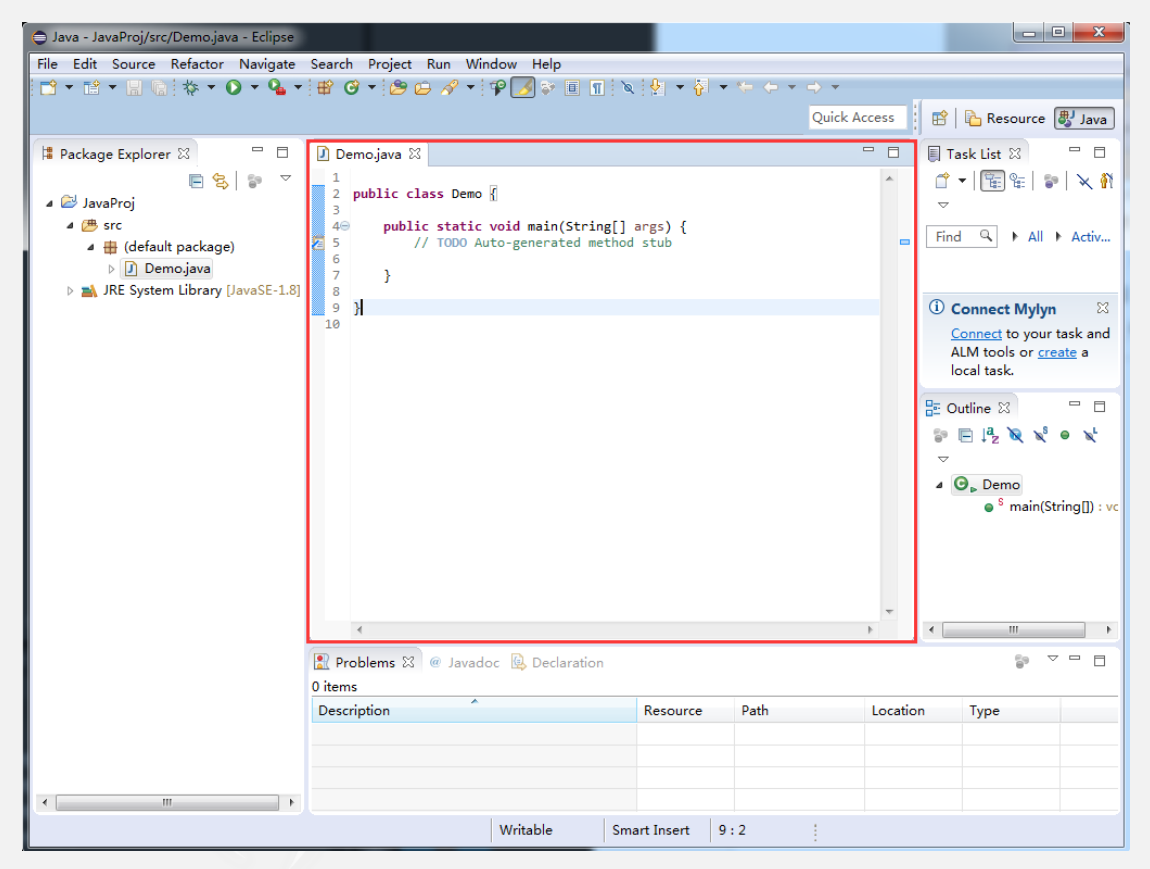

图1

如何调整大小?选择 Window-Preferences, 出现如图2所示的窗口。

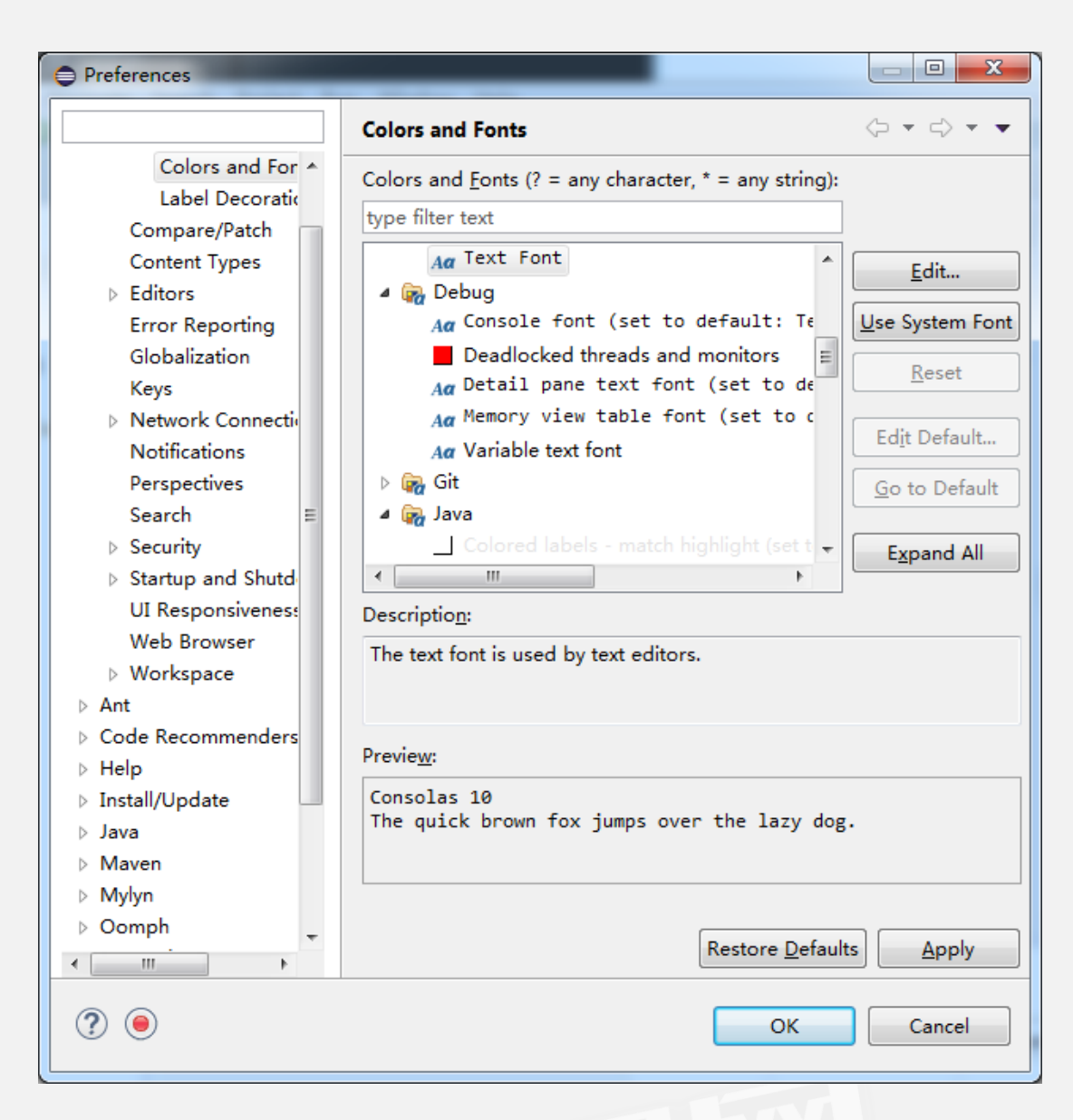

图 2

在左边的列表中选择 General-Appearance-Colors and Fonts,如图 3 所

示。

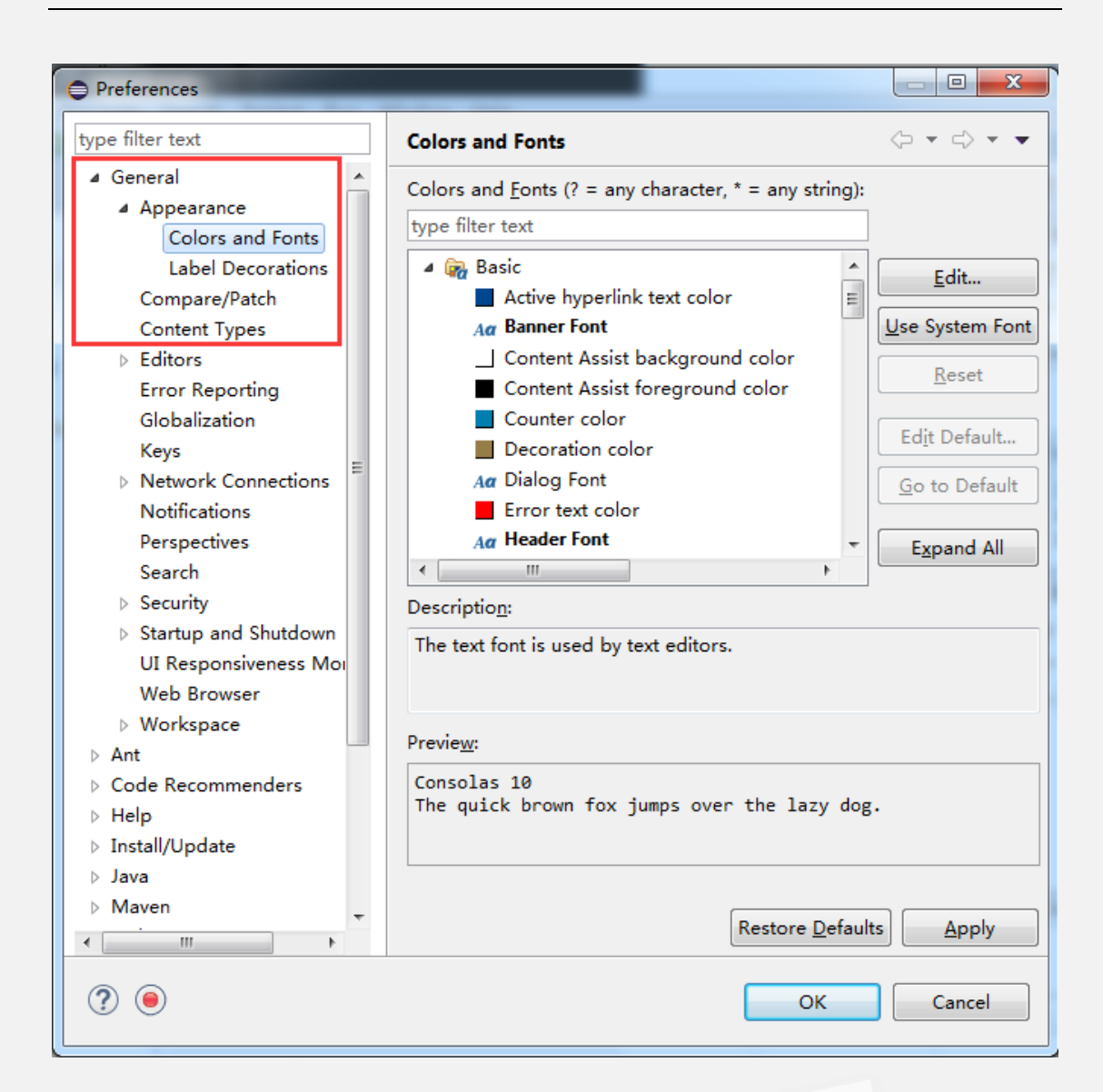

图 3

在图 3 右边区域选择 Basic-Text Font, 如图 4 所示

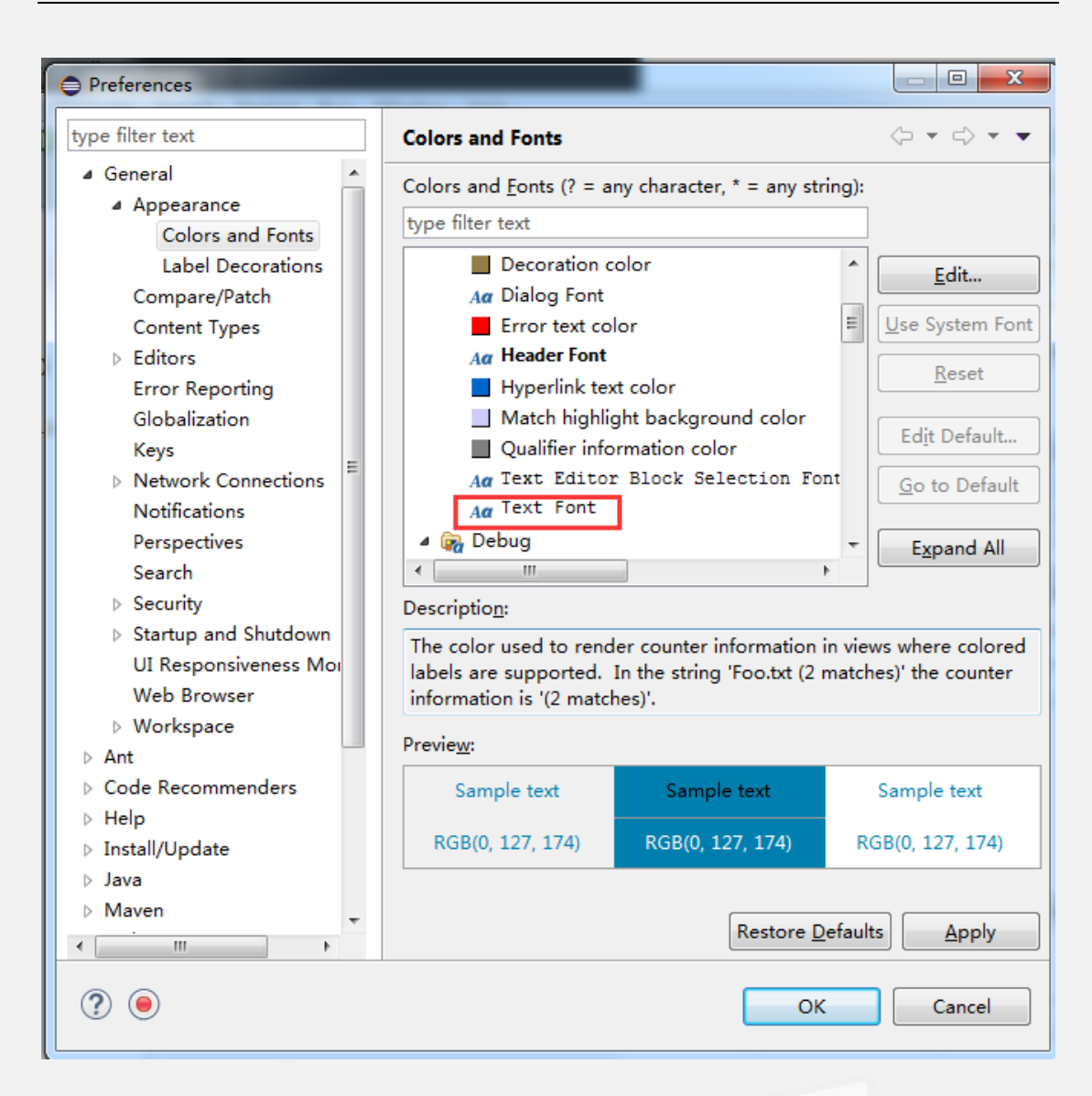

图 4

双击图 4 中的红框选中的内容,或单击后再点击 Edit,出现如图 5 所示的

字体设置窗口。

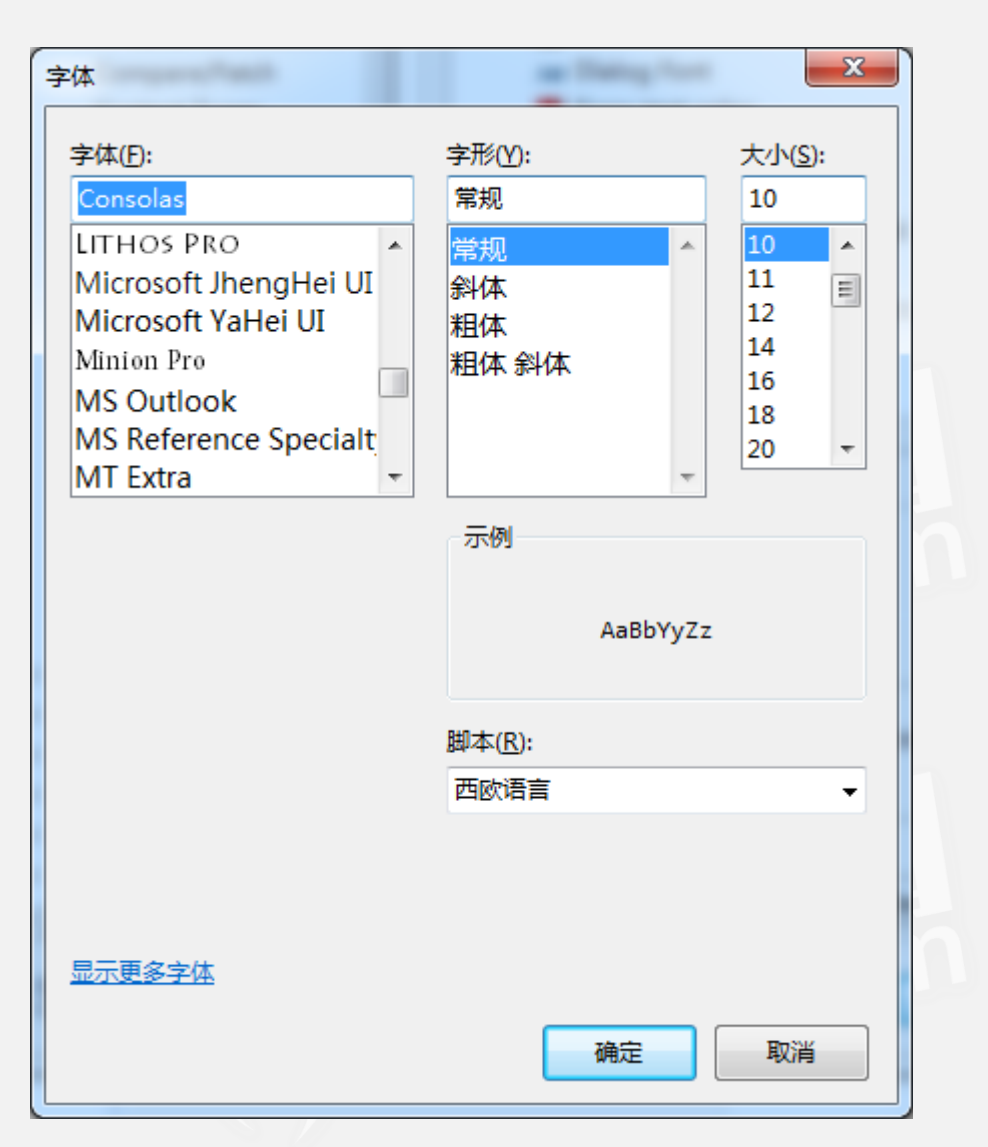

图 5

根据需要选择合适的字体。

## 2、如何为代码编辑区添加行号

选择菜单 Window——Preferences,出现如图 6 所示的窗口。

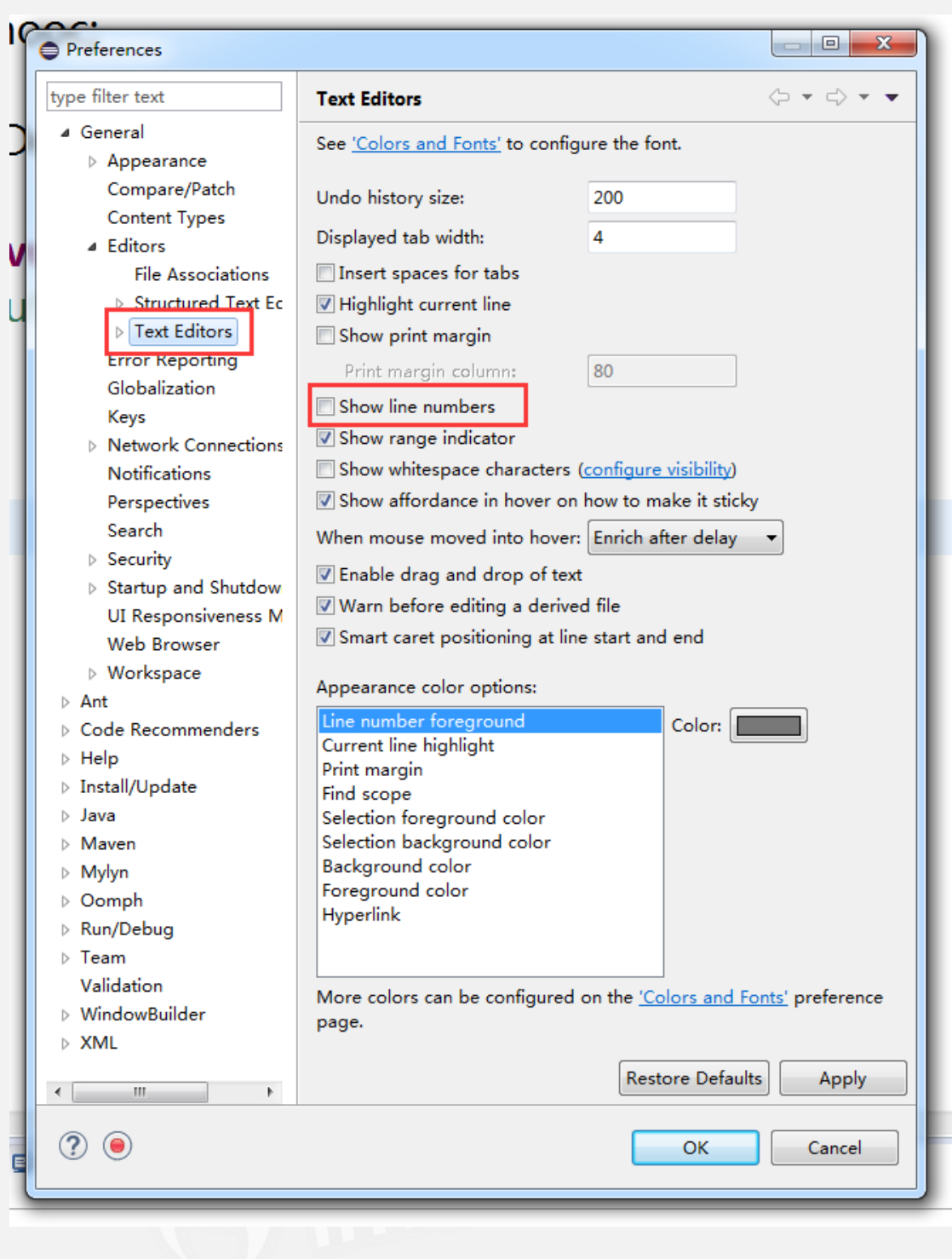

图 6

在图 6 中点击 General——Editors 下的 Text Editors 出现右侧所示界面。

将复选框 Show line numbers 选中后即可。如图 7 所示。

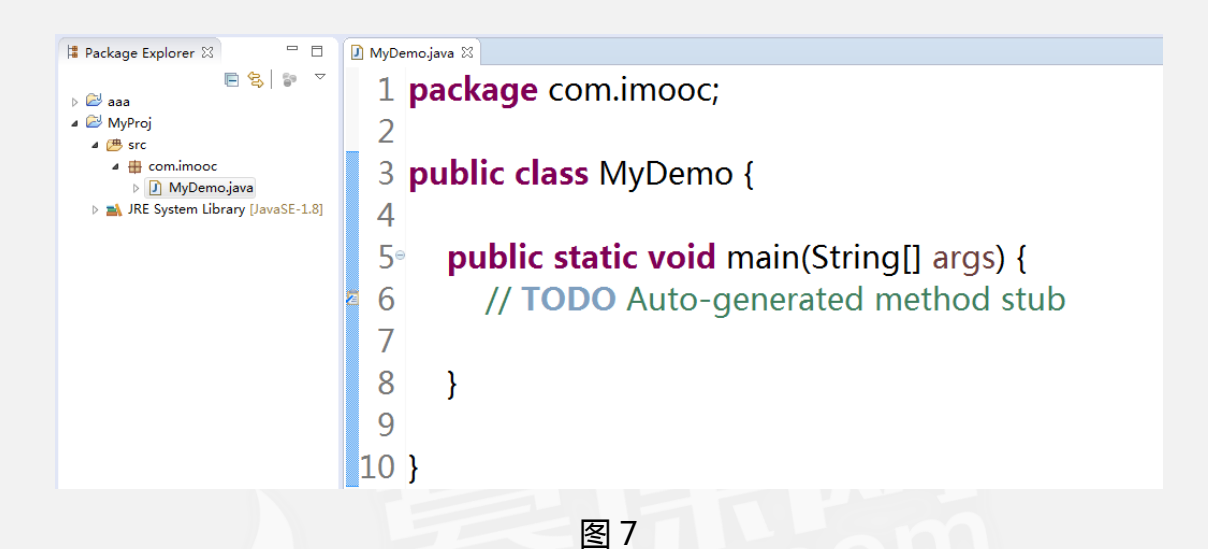

3、设置代码编辑区的字符编码

选择菜单 Window——Preferences,出现如图 8 所示的窗口。

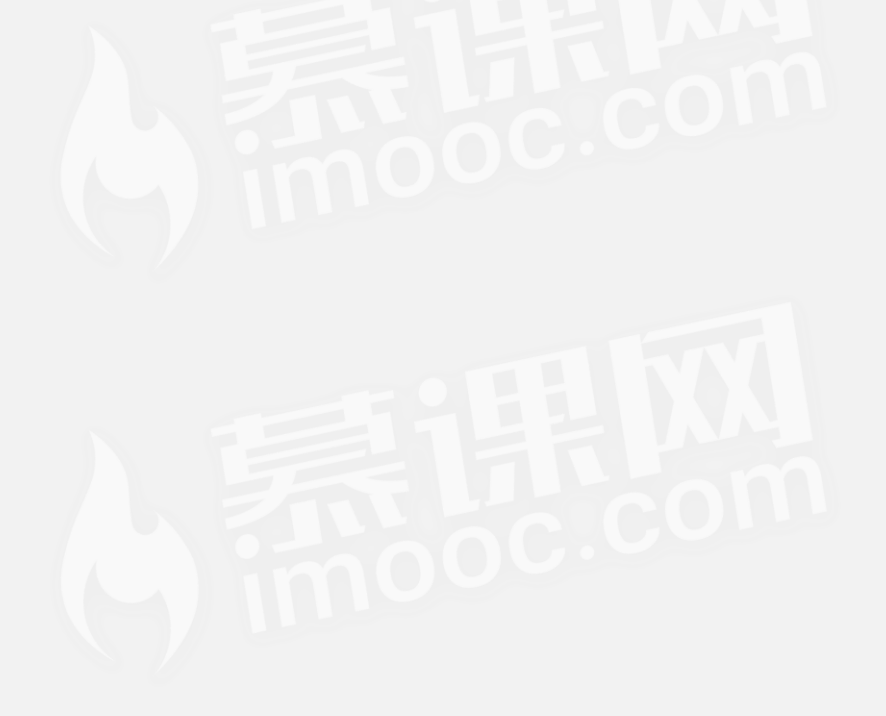

| Preferences                                                                                                    |                                                                                                    |
|----------------------------------------------------------------------------------------------------|----------------------------------------------------------------------------------------------------|
| type filter text                                                                                                    | Workspace 🗢 🔹 🔿 👻 🖛                                                                                                    |
| ▲ General ▷ Appearance                                                                                                    | See <u>'Startup and Shutdown'</u> for workspace startup and shutdown preferences.                                                                                          |
| Compare/Patch<br>Content Types<br>Editors<br>Error Reporting<br>Globalization<br>Keys                                          | Build automatically     Refresh using native hooks or polling     Refresh on access     Save automatically before build     Always close unrelated projects without prompt |
| Notifications<br>Perspectives<br>Search                                                                                        | Workspace save interval (in minutes): 5<br>Workspace name (shown in window title):                                                                                         |
| <ul> <li>Security</li> <li>Startup and Shutdow</li> <li>UI Responsiveness M</li> <li>Web Browser</li> </ul>                    | Workspace path: D:\workspace1                                                                                                    |
| Workspace     Ant     Code Recommenders     Use                                                                                | Open referenced projects when a project is opened<br>Always  Never  Prompt                                                                                                 |
| <ul> <li>▷ Install/Update</li> <li>▷ Java</li> <li>▷ Maven</li> </ul>                                                          | Command for launching system explorer: explorer /E,/select=\${selected_resource_loc}                                                                                       |
| <ul> <li>▷ Mylyn</li> <li>▷ Oomph</li> <li>▷ Run/Debug</li> <li>▷ Team</li> <li>Validation</li> <li>▷ WindowBuilder</li> </ul> | Text file encoding       New text file line delimiter <ul> <li>Default (GBK)</li> <li>Other:</li> <li>GBK</li> <li>Other:</li> <li>Windows</li> </ul>                      |
| > XML                                                                                                    | Restore Defaults Apply                                                                                                    |
| ? •                                                                                                    | OK Cancel                                                                                                    |

图 8

点击 General 下的 Workspace 标签 , 出现图右侧所示的效果。在红框圈中

的 Text file encoding 选择 Other 就可以对想要的编码进行选择。如图 9 所示。

设置完成后点击 OK 即可。

| Preferences                                                                                                    |                                                                                                    |
|----------------------------------------------------------------------------------------------------|----------------------------------------------------------------------------------------------------|
| pe filter text                                                                                                    | Workspace 🗘 🔹 🖒                                                                                                    |
| ✓ General<br>▷ Appearance                                                                                                    | See <u>'Startup and Shutdown'</u> for workspace startup and shutdown preferences.                                                                                                    |
| Compare/Patch<br>Content Types<br>Editors<br>Error Reporting<br>Globalization<br>Keys<br>Network Connections<br>Notifications | <ul> <li>Build automatically</li> <li>Refresh using native hooks or polling</li> <li>Refresh on access</li> <li>Save automatically before build</li> <li>Always close unrelated projects without prompt</li> </ul> |
| Perspectives                                                                                                    | Workspace save interval (in minutes): 5                                                                                                    |
| Search<br>⊳ Security                                                                                                    | Workspace name (shown in window title):                                                                                                    |
| <ul> <li>Startup and Shutdow</li> <li>UI Responsiveness M</li> <li>Web Browser</li> </ul>                                     | Workspace path: D:\workspace1                                                                                                    |
| <ul> <li>Workspace</li> <li>Ant</li> <li>Code Recommenders</li> </ul>                                                         | Open referenced projects when a project is opened<br>O Always                                                                                                    |
| > Help<br>> Install/Update<br>> Java                                                                                          | Command for launching system explorer: explorer /E,/select=\${selected_resource_loc}                                                                                                    |
| > Maven<br>> Mylyn<br>> Oomph<br>> Run/Debug                                                                                  | Text file encoding     New text file line delimiter       Default (GBK)     © Default (Windows)       © Other:     GBK                                                                                             |
| > Team<br>Validation<br>> WindowBuilder<br>> XML                                                                              | ISO-8859-1<br>US-ASCII<br>UTF-16<br>UTF-16BE<br>UTF-16LE<br>UTF-8                                                                                                    |
| 4                                                                                                    | Restore Defaults Apply                                                                                                    |
| ? •                                                                                                    | OK Cancel                                                                                                    |

其中, ISO-8859-1 编码不支持中文, 如果选择这个编码, 如果在代码中出现中 文时, 将提示不能保存, 必须改为支持中文的编码后方可以保存。